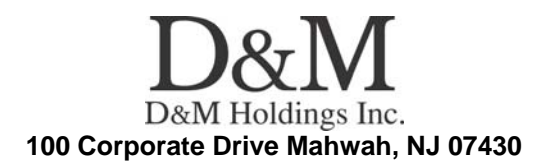

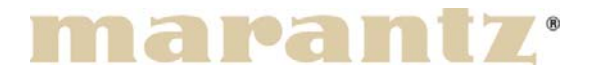

**Service Bulletin** 

**No. :** MZ06-003 **Date:** January 2, 2007

Model: SR9600

Subject: Software Update

**Symptom:** 1. After pressing STANDBY-> POWER OFF -> POWER ON button, you cannot Power ON the set by the remote controller for 15 seconds. 2. When selected "i.LINK FUNCTION", AUTO PLAY/Auto Input Select function will not work sometime.

3. When selected "TUNER FUNCTION", input display remains being TUNER in Auto Input Select

**Solution: 1.** Update MAIN, SUB and 1394 Flash Microprocessor software. New software version is as follows.

- 1) MAIN Build006
- 2) SUB Build007
- 3) \*1394Flash (The version of 1394 Flash is not displayed.)
- 4) DSP CODE 05 03010116
- 5) MRAC Build003

Before updating please check the Micro processor version. It can be confirmed through the "SERVICE MODE". Please refer to page 11 of the Service Manual for the procedure.

2. File name: SR9600\_Main006\_Sub007\_1394 Flash.zip (2.30 MB)
The contents of "SR9600\_Main006\_Sub007\_1394Flash.zip" file are:
1) 00M11AJ499B06.mot (MAIN AND SUB MICROPROCESSOR)
Please refer to the Service Manual on page 30 for the procedure.
2) 00M11AJ499F07.mot (MAIN AND SUB MICROPROCESSOR)
Please refer to the Service Manual on page 30 for the procedure.

### **CONFIDENTIALITY NOTICE:**

The information contained in this document is intended for the exclusive use by MARANTZ Authorized Service Centers and their employees. This document may contain information that is privileged, confidential and may be protected from disclosure under applicable laws and terms of the MARANTZ Service Agreement. Any distribution, disclosure, dissemination or copying of this document and the information it contains is prohibited. No responsibility will be accepted by MARANTZ for any damage, injury or loss resulting from the misuse of the information contained in this document.

3) 00M11AJ499J03(iLINK) (i.LINK MICROPROCESSOR)
Please refer to "UPDATE i.LINK PROCEDURE page1/11 to 11/11.
4) 00M11AJ499D03 (DSP flash MICROPROCESSOR) Please refer to the Service Manual on page 44 for the procedure.
5) 00M11A J400C02 met (MBAC MICROPROCESSOR) Please refer to the service Manual on page 44 for the procedure.

5) 00M11AJ499G03.mot (MRAC MICROPROCESSOR) Please refer to the Service Manual on page 48 for the procedure.

Attention -1: Please copy the zipped file to your PC and unzip it before using. Attention -2: [DSP CODE 05 03010116 and MRAC Build003 is the same as Service Bulletin MZ05-035, If the update has already been completed, updating of the DSP and MRAC would be unnecessary. If the update has not been completed yet, please update as outlined in steps 1), 2), 3), 4) and 5).

### **i.LINK UPDATE PROCEDURE**

**NECESSARY EQUIPMENT:** Windows PC with i.LINK (IEEE1394) port i.LINK (IEEE1394) Cable (4Pin - 4Pin or 4Pin – 6Pin).

Update Tool, Update data and i.LINK (IEEE1394) driver for PC (fup1394.exe, armsr051025a.mot, marantz\_FIRM\_SUB\_AMP\_051003A.mot, 1394diag.inf etc... in 00M11AJ499J03 (i.LINK) folder)

### PROCEDURE FOR INSTALLATION OF I.LINK DRIVER

Create an SR9600\_iLINK folder on the C:\(Root) of your PC. Copy the SR9600\_iLINK folder the FUP1394 folder, armsr051025a.mot and marantz\_FIRM\_SUB\_AMP\_051003A.mot of 00M11AJ499J03 (iLINK) into the newly created folder.

| 🔯 SR9600_iLINK                                                                                                    |                                                                                                    |         |                 |            |
|----------------------------------------------------------------------------------------------------|----------------------------------------------------------------------------------------------------|---------|-----------------|------------|
| <u>File Edit View Favorites Tools</u>                                                                                                    | Help                                                                                                    |         |                 | 1          |
| 😓 Back 🔹 🔿 👻 🔂 🔞 Search 🗍                                                                                                    | 🔁 Folders 🧭 階 🕵 🗙 က 🔳                                                                                                    | •       |                 |            |
| Address SR9600_iLINK                                                                                                    |                                                                                                    |         |                 | ▼ 🖓 GO     |
| Folders     ×       Image: Desktop     Image: My Documents       Image: My Computer     Image: My Computer       Image: Decuments and Settings     Image: Decuments and Settings       Image: Decuments and Settings     Image: Decuments and Settings       Image: Decuments and Settings     Image: Decuments and Settings       Image: Decuments and Settings     Image: Decuments and Settings       Image: Decuments and Settings     Image: Decuments and Settings       Image: Decuments and Settings     Image: Decuments and Settings       Image: Decuments and Settings     Image: Decuments and Settings       Image: Decuments and Settings     Image: Decuments and Settings       Image: Decuments and Settings     Image: Decuments and Settings       Image: Decuments and Settings     Image: Decuments and Settings       Image: Decuments and Settings     Image: Decuments and Settings       Image: Decument and Settings     Image: Decuments and Settings       Image: Decument and Settings     Image: Decuments and Settings       Image: Decument and Settings     Image: Decuments and Settings       Image: Decument and Settings     Image: Decuments and Settings       Image: Decument and Settings     Image: Decuments and Settings       Image: Decument and Settings     Image: Decuments and Settings       Image: Decument and Settings     Image: Decuments and Settings       Image: Decum | SR9600_iLINK<br>Select an item to view its description.<br>See also:<br>My Documents<br>My Network Places<br>My Computer | FUP1394 | ¥<br>armsr05102 | marantz_FI |
| 3 object(s) (Disk free space: 6.92 GB)                                                                                                    | 4A                                                                                                    | 1.14 MB | 🖳 My Com        | puter //   |

#### **CONFIDENTIALITY NOTICE:**

Connect the PC and SR9600 with an i.LINK cable. Power On the unit. The "Found New Hardware" Wizard will launch.

Note: If The Found New Hardware Wizard does not launch, restart the PC. (Keeping the iLINK cable connected)

Click **Next** to continue.

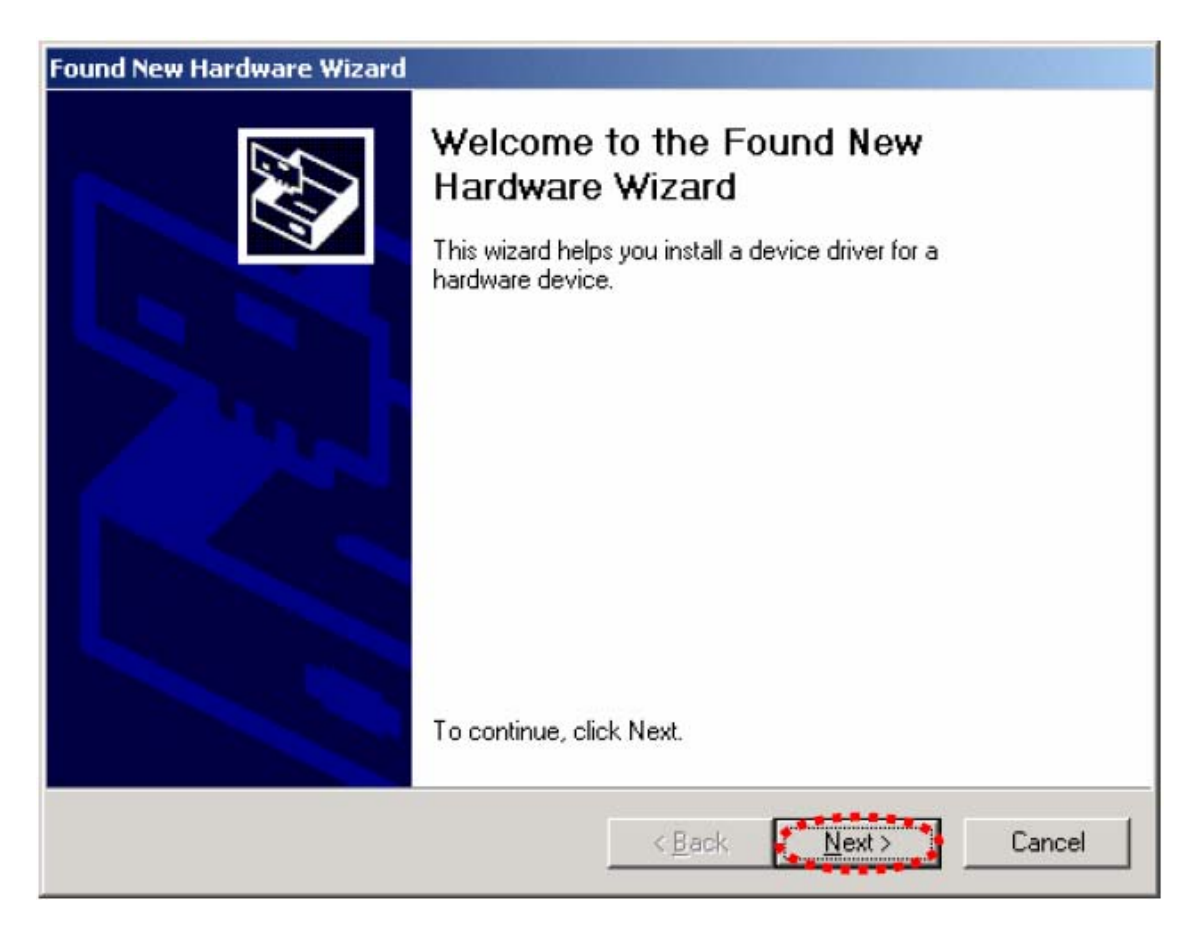

#### **CONFIDENTIALITY NOTICE:**

Choose "Display a list of the known drivers for this device so that I can choose a specific driver", then click **Next** 

| Found New Hardware Wizard                                                                                                    |
|----------------------------------------------------------------------------------------------------|
| Install Hardware Device Drivers<br>A device driver is a software program that enables a hardware device to work with<br>an operating system.                                                    |
| This wizard will complete the installation for this device:                                                                                                    |
| A device driver is a software program that makes a hardware device work. Windows<br>needs driver files for your new device. To locate driver files and complete the<br>installation click Next. |
| What do you want the wizard to do?                                                                                                    |
| <ul> <li>Search for a suitable driver for my device (recommended)</li> <li>Display a list of the known drivers for this device so that I can choose a specific driver</li> </ul>                |
| < <u>B</u> ack <u>N</u> ext> Cancel                                                                                                    |

#### **CONFIDENTIALITY NOTICE:**

Click the Have Disk .....

| Found New Hardware Wizard                                                                    |                                                                                   |
|----------------------------------------------------------------------------------------------|-----------------------------------------------------------------------------------|
| Select a Device Driver<br>Which driver do you want to install for this o                     | device?                                                                           |
| Select the manufacturer and model of yo have a disk that contains the driver you             | our hardware device and then click Next. If you want to install, click Have Disk. |
| Mogels:<br>1394 Diagnostic Device                                                            |                                                                                   |
| <ul> <li>Show compatible hardware</li> <li>Show all hardware of this device class</li> </ul> | <u>H</u> ave Disk.                                                                |
|                                                                                              | < <u>B</u> ack <u>N</u> ext > Cancel                                              |

### Click Browse....

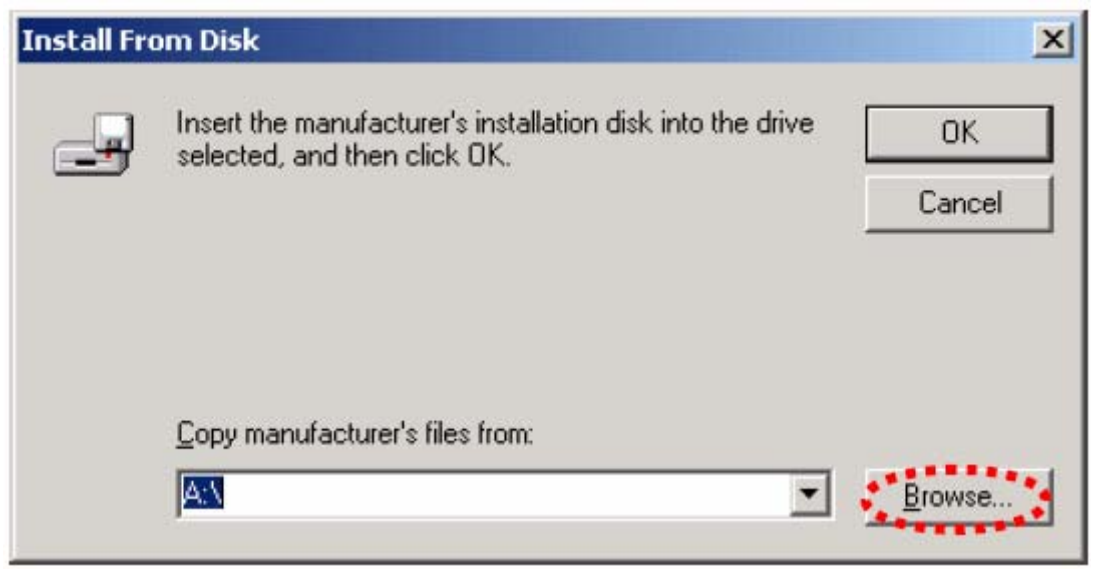

### **CONFIDENTIALITY NOTICE:**

| Locate File                                       |                    | and the second of the second |   |         | ? ×          |
|---------------------------------------------------|--------------------|------------------------------|---|---------|--------------|
| Look jn:                                          | 🔁 1394driver       |                              | • | + 🗈 💣 🎟 |              |
| History<br>Desktop<br>My Documents<br>My Computer | 1394diag.inf       |                              |   |         |              |
|                                                   | File <u>n</u> ame: | 1394diag.inf                 |   | •       | <u>O</u> pen |
| My Network P                                      | Files of type:     | Setup Information (*.inf)    |   | Y       | Cancel       |

Select 1394diag.inf in the 1394driver folder. And click Open.

### Click OK.

| Install Fro | om Disk                                                                                 | ×            |
|-------------|-----------------------------------------------------------------------------------------|--------------|
| _           | Insert the manufacturer's installation disk into the drive selected, and then click OK. | OK<br>Cancel |
|             | Copy manufacturer's files from:                                                         | Browse       |

### **CONFIDENTIALITY NOTICE:**

# Click Next.

| Found Ne   | w Hardware Wizard                                                                                                    |
|------------|----------------------------------------------------------------------------------------------------|
| Selec<br>∀ | ct a Device Driver<br>Which driver do you want to install for this device?                                                                                       |
|            | Select the manufacturer and model of your hardware device and then click Next. If you have a disk that contains the driver you want to install, click Have Disk. |
| Models:    | liannostic Device                                                                                                    |
| 13540      |                                                                                                    |
|            |                                                                                                    |
|            | <u>Have Disk</u>                                                                                                    |
|            | < <u>B</u> ack <u>N</u> ext > Cancel                                                                                                    |

### Click Next.

| Start Devi<br>The de | ice Driver Installation<br>vice driver will be installed with the default settings.                                                 |
|----------------------|----------------------------------------------------------------------------------------------------|
| The wiz              | ard is ready to install the driver for the following hardware device:                                                               |
|                      | 1394 Diagnostic Device                                                                                                    |
| Windov<br>install th | vs will use default settings to install the software for this hardware device. To<br>ne software for your new hardware, click Next. |
|                      |                                                                                                    |

#### **CONFIDENTIALITY NOTICE:**

## Click Finish.

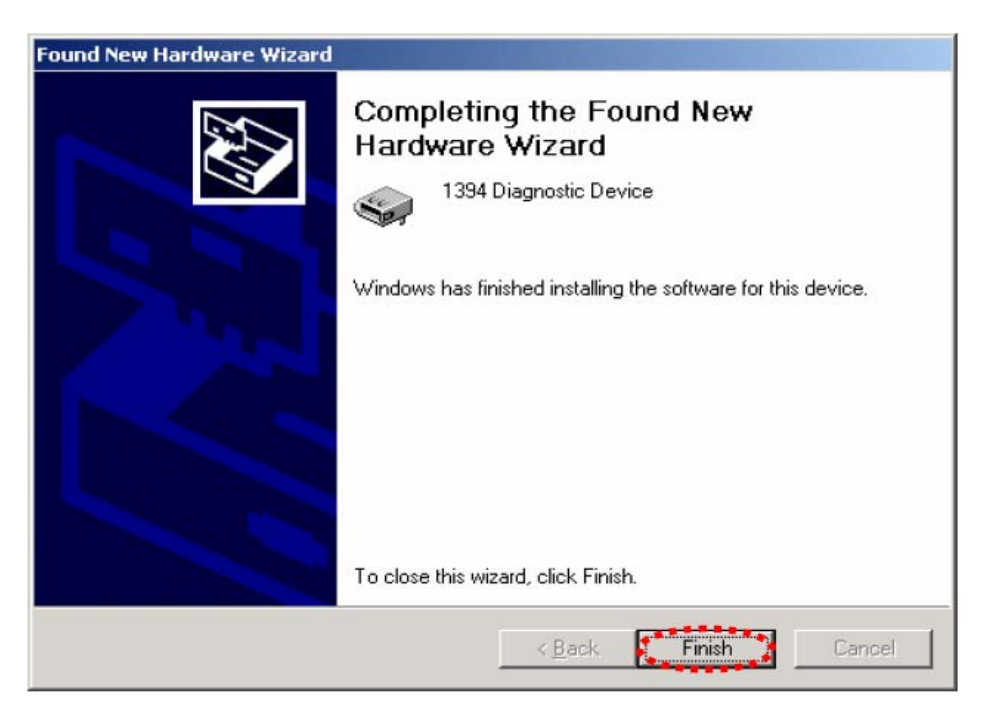

## WRITING PROCEDURE

Double click the fup1394.exe file in the FUP1394 folder.

| 🔁 FUP1394                            |                |                |               |            |         |
|--------------------------------------|----------------|----------------|---------------|------------|---------|
| <u>File Edit View Favorites Tool</u> | s <u>H</u> elp |                |               |            | 19      |
| 😓 Back 🔹 🤿 👻 🖸 🧟 Search              | Polders        | 3 BBX          | n III-        |            |         |
| Address D FUP1394                    |                |                |               |            | ▼ 🖓 Go  |
| FUP1394                              | 1394driver     | (1394fuapi.dll | p1394.exe, JA | COPcTool   |         |
| Application                          |                |                |               |            |         |
| Modified: 10/3/2004 10:27 PM         |                |                |               |            |         |
| Size: 28.0 KB                        |                |                |               |            |         |
| Attributes: Read-only                |                |                |               |            |         |
| Type: Application Size: 28.0 KB      |                |                | 28.0 KB       | 🖳 My Compu | ter //. |

### **CONFIDENTIALITY NOTICE:**

Launch the Firmware Update Tool (MARANTZ: 000678).

Choose **ARM** in the S/W dropdown box.

Click Select.

| Firmware U<br>Data File - | odate Tool (MARANI | 2:000678) |         |        |        |
|---------------------------|--------------------|-----------|---------|--------|--------|
| s <i>i</i> w              | ARM                |           | Versior | 05Z13A |        |
|                           |                    |           |         |        | Select |
|                           |                    |           |         |        |        |

Select armsr051025a.mot in the SR9600\_iLINK folder.

Click Open.

| Open file          |                         |     | <u>? ×</u>   |
|--------------------|-------------------------|-----|--------------|
| Look in: 🔂         | SR9600_iLINK            | - 🔁 | -* 💷 *       |
| DFUP1394           |                         |     |              |
| armsr0510          | 125a.mot                |     |              |
| "≩‴marantz_⊦       | IRM_SUB_AMP_U51UU3A.mot |     |              |
|                    |                         |     |              |
|                    |                         |     |              |
|                    |                         |     |              |
| File <u>n</u> ame: | armsr051025a.mot        |     | <u>O</u> pen |
|                    | ,<br>                   |     |              |
| Files of type:     | S-FormatFile(*.mot)     |     | Lancel       |

### **CONFIDENTIALITY NOTICE:**

## Click Send.

| stw      | ARM           | •           | Versior | 05Z13A |        |
|----------|---------------|-------------|---------|--------|--------|
| ):\SR960 | 0_iLINK\armsr | 051025a.mot |         |        | Select |
|          |               |             |         |        |        |

Click OK.

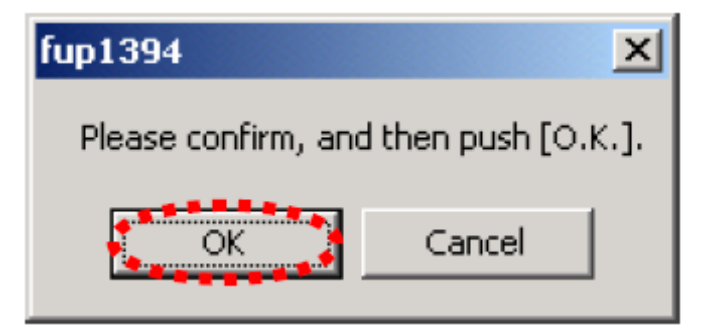

Firmware is written the i.LINK.

The writing of firmware takes about 2 minutes and 30 seconds.

#### **CONFIDENTIALITY NOTICE:**

| Sirmware Up | odate Tool (MARA) | NTZ:000678) |         |        |        | × |
|-------------|-------------------|-------------|---------|--------|--------|---|
| s/w         | ARM               | •           | Versior | 05Z13A |        |   |
| C:\SR960    | 00_iLINK\armsr(   | )51025a.mot |         |        | Select |   |
|             |                   |             |         |        |        |   |
| Updati      | ng                |             | Sei     | nd     | Close  |   |

Click OK.

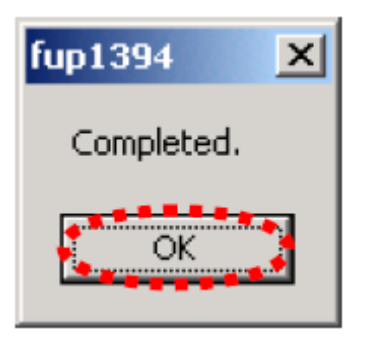

Choose the **Sub CPU** option in the S/W dropdown box.

#### **CONFIDENTIALITY NOTICE:**

Click the **Select**.

| Firmware Update Tool (MARANTZ:000678)<br>Data File | ×              |
|----------------------------------------------------|----------------|
| S/W Sub CPU                                        | Versior 05Z13A |
|                                                    | Send Close     |

Select the **Marantz\_FIRM\_SUB\_AMP\_051003A.mot** in the SR9600\_iLINK folder.

Click Open.

| Open file          |                                  | <u>? ×</u> |
|--------------------|----------------------------------|------------|
| Look in: 🔂         | 🛚 SR9600_iLINK 🛛 🔽 🖛 🗈 📸 🎫       | +          |
| EUP1394            |                                  |            |
| 📌 armsr0510        | 025a.mot                         |            |
| marantz_F          | FIRM_SUB_AMP_051003A.mot         |            |
|                    |                                  |            |
|                    |                                  |            |
|                    |                                  |            |
|                    | -                                | 10.00      |
| File <u>n</u> ame: | marantz_FIRM_SUB_AMP_051003A.mot | pen        |
| Files of tupe:     |                                  | incel      |
| riles of gype.     |                                  |            |

### **CONFIDENTIALITY NOTICE:**

### Click Send.

| Sirmware Upo | late Tool (MARAN | TZ:000678) |            |        |        | ×      |
|--------------|------------------|------------|------------|--------|--------|--------|
| s/w          | Sub CPU          | •          | Versior    | 05Z13A |        |        |
| C:\SR9600    | )_iLINK\marant   | z_FIRM_SU  | IB_AMP_051 | 003A.m | Select |        |
|              |                  |            |            |        |        | ]<br>] |
|              |                  |            | Ser        | nd     | Close  |        |

Click OK.

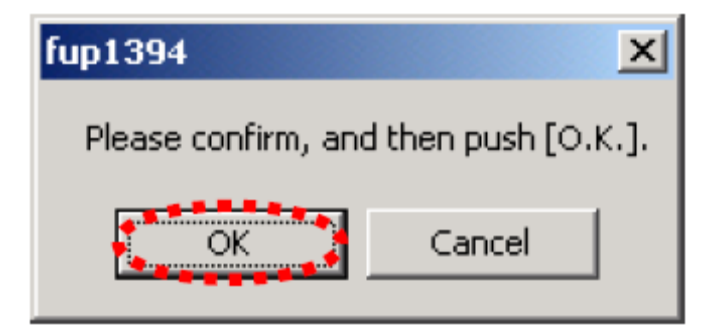

Firmware is written to the i.LINK flash memory.

### **CONFIDENTIALITY NOTICE:**

| Sirmware Upd | late Tool (MARANTZ | :000678) |          |        |        | × |
|--------------|--------------------|----------|----------|--------|--------|---|
| Data The     |                    |          |          |        |        |   |
| s/w          | Sub CPU            | •        | Versior  | 05Z13A |        |   |
| C:\SR9600    | )_iLINK\marantz_   | Firm_sub | _AMP_051 | 003A.m | Select |   |
| Updating     |                    |          | ·····    |        |        |   |
| 1-1          |                    |          | Ser      | nd     | Close  |   |

The writing of firmware takes about 2 minutes and 30 seconds.

Click OK.

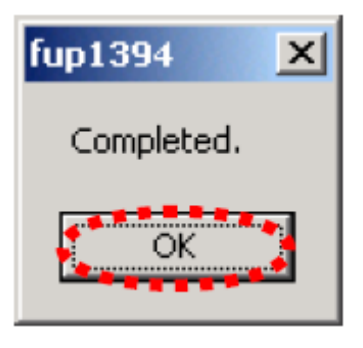

#### **CONFIDENTIALITY NOTICE:**

## Click Close.

| )ata File    |                 |            |            |        |        |
|--------------|-----------------|------------|------------|--------|--------|
| s <b>/</b> w | Sub CPU         | •          | Versior    | 05Z13A |        |
| C:\SR96      | 00_iLINK\marant | tz_FIRM_SU | IB_AMP_051 | 003A.m | Select |
|              |                 |            |            |        |        |
|              |                 |            |            |        |        |

Disconnect the i.LINK cable from the unit and turn the unit OFF.

# CHECK PROCEDURE

Turn on the unit.

Updating is successful when the front display shows "LINK CHECK". If "CHECK SUB<->1394" is displayed on the front display the writing procedure failed. You will need to redo the WRITING PROCEDURE.

## PRODUCT RESET

Reset of the unit is required after updating.

To reset the back up memory of the unit into the default status, follow the procedure below.

Note: Please do not connect any wires except the AC cord.

- 1. Turn on the unit and press MRAC and PURE DIRECT button simultaneously more than 3 seconds.
- 2. After "DEFAULT" is displayed on FLD, then "CLEAR MEMORY" is displayed on FLD, EEPROM is cleared to the default status, The

#### **CONFIDENTIALITY NOTICE:**

The information contained in this document is intended for the exclusive use by MARANTZ Authorized Service Centers and their employees. This document may contain information that is privileged, confidential and may be protected from disclosure under applicable laws and terms of the MARANTZ Service Agreement. Any distribution, disclosure, dissemination or copying of this document and the information it contains is prohibited. No responsibility will be accepted by MARANTZ for any damage, injury or loss resulting from the misuse of the information contained in this document.

Microprocessor is reset and the unit returns to the normal status. (Software Serial Number will not be cleared.)

## Parts:

| Ref# | Description     | Part Number                |
|------|-----------------|----------------------------|
| NA   | Firmware update | SR9600_Main006_Sub007_1394 |
|      |                 | Flash.zip                  |

# Serial Number Range:

This problem applies to the following service code.

SR9600 apply to xx02xxxxxxx and earlier. This improvement has been done in production from serial number xx03xxxxxxx and after.

#### **CONFIDENTIALITY NOTICE:**